#### **MOJE ELPIDA** uživatelská příručka

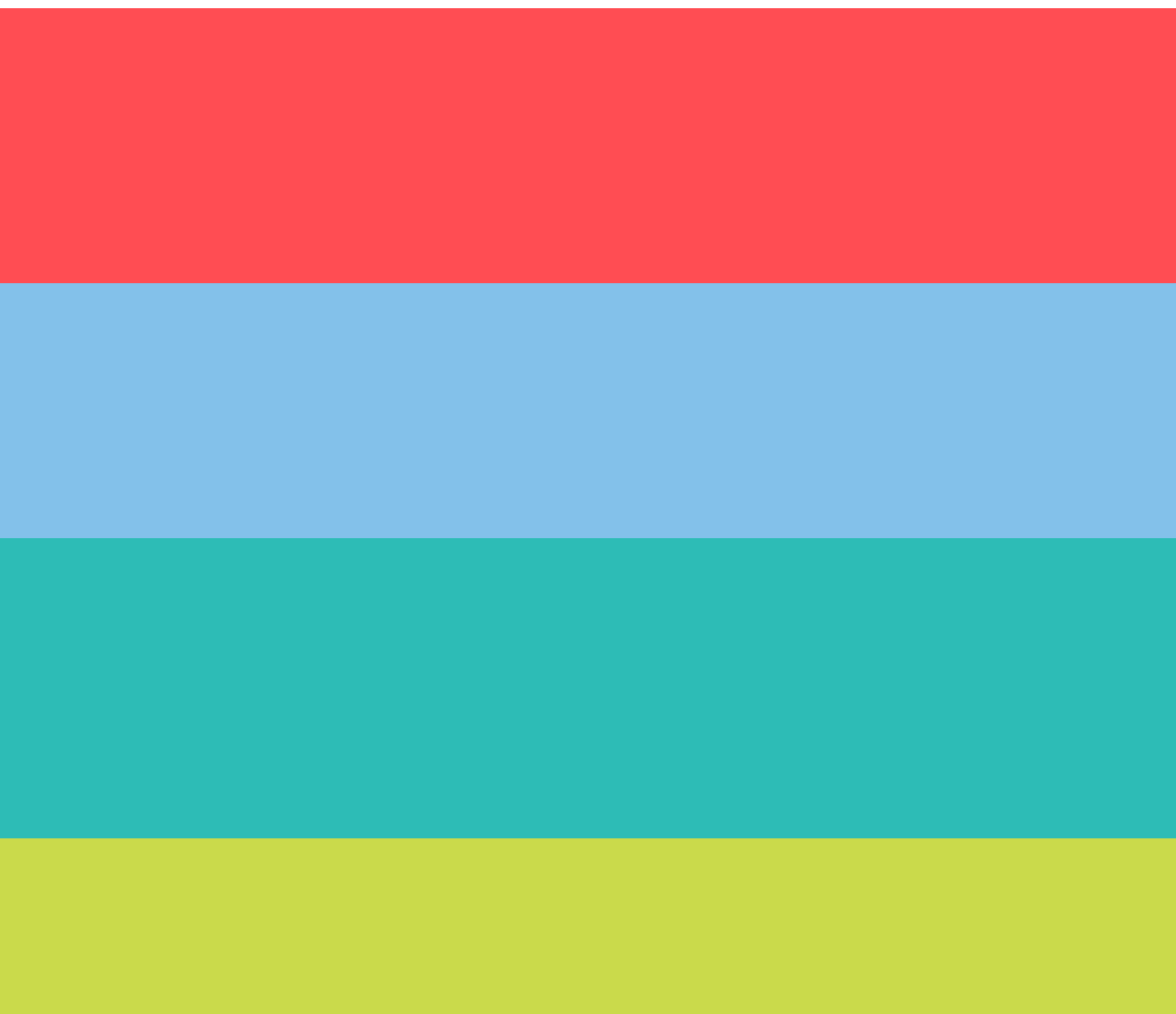

# Jak se připojit do Moje Elpida?

| a zmáčknout klá<br>(tím se otevře přih                                                                                   | a do internetoveho p<br>vesu ENTER<br>nlašovací obrazovka port                                                                                                    | rohlizece n<br>:álu)                                                                                                    | apsat adresu niz                                                                                                    | ze              |
|----------------------------------------------------------------------------------------------------|----------------------------------------------------------------------------------------------------|----------------------------------------------------------------------------------------------------|----------------------------------------------------------------------------------------------------|-----------------|
| $\leftrightarrow$ $\rightarrow$ C https                                                                                  | ::// moje.elpida.cz                                                                                                    |                                                                                                    |                                                                                                    |                 |
| 2. • Rozcestík<br>A) již mám účet<br>1. Zadejte do textovýc<br>a "Heslo" své údaje o<br>tlačítko "Přihlásit se           | <b>v portálu</b><br>h polí "Login"<br>kliknu na<br>"                                                                                                    | m účet v port<br>vil/a žádný k<br>na možnost "Za<br>požadované úda<br>te na tlačítko "Re                                                | tálu, ani jsem zatím<br>urz<br>registrujte se" ze zeleného<br>ije<br>egistrovat se"                                                                                                    |                 |
| ELPIDA                                                                                                    | POPRVÉ NA                                                                                                    |                                                                                                    | ELPIDA                                                                                                    |                 |
| PŘIHLÁŠENÍ       REGISTRACE         Login do Moje Elpida (e-mail)                                                        | <ul> <li>MOJE.ELPIDA.CZ?</li> <li>Známe Váš e-mail?<br/>Nechte si na něj zaslat odkaz k zadání<br/>přístupového hesla.</li> <li>Nevíte jestli Váš e-mail známe?<br/>Zjištěte to</li> <li>Nikdy jste v Elpidě nebyl(a)?<br/>Zaregistrujte se</li> <li>Pro radu volejte<br/>272 701 335</li> <li>ebo nevím), ale již jsem<br/>zu</li> <li>h dvou možností v zeleném</li> <li>e Váš email a kliknětě na Odeslat<br/>a schránku, ve které otevřete</li> <li>přesměrováni na vytvoření hesla<br/>klikněte na Odeslat</li> <li>ník a kde budete dále postupovat</li> </ul> | Titul         Jméno *         [                                                                                                    | Detum narozeni *     Detum narozeni *     dd.mm.rrr      Detum narozeni *     dd.mm.rrr      Přijneni *     Telefon *     Zopokujte heslo *     Zopokujte heslo *     Edistro / Obec *     Město / Obec *      Septembri obchodními podmínkami.     Souhlasím se zapřačováním <u>osobních údajů</u> (GDPR) a     všeobecnými obchodními podmínkami.     Souhlasím se zasiláním novinek z Elpidy (cco ix za měslo)      REGISTROVAT SE | Například Praha |
| ELPIDA                                                                                                    | EL Elpida system@elpida.cz -<br>Komu:<br>Nastavení hesla Elpida.cz<br>E L P I D A                                                                                                    | elpida.cz                                                                                                    | ELPIDA                                                                                                    |                 |
| Nastavení a obnovení hesla<br>Zadejte váš e-mail<br>mujEmail@xyz.cz<br>Na e-mail Vám dorazí zpráva, jak dóle postupovat. | Nastavení hesla         Nastavte si nové heslo, které budel svého účtu na Moje Elpida.         Pro nastavení nového hesla prosím Po kliknuťi budete přesměrováni na heslo vytvoříte. Nové heslo musíte vyloučil překlep. Upozorňujeme, že 24 hodin.                                                                                                    | te používat pro přístup do<br>klikněte na odkaz níže.<br>stránku, kde si své nové<br>zadat dvakrát, aby se<br>e odkaz je platný po dobu | Heslo<br>Heslo znovu                                                                                                    |                 |

Tento odkaz bude platný následující 1 den.

tému Moie Elpida i nadále

Nedaří-li se Vám do sv

## Jak se přihlásit na aktivitu?

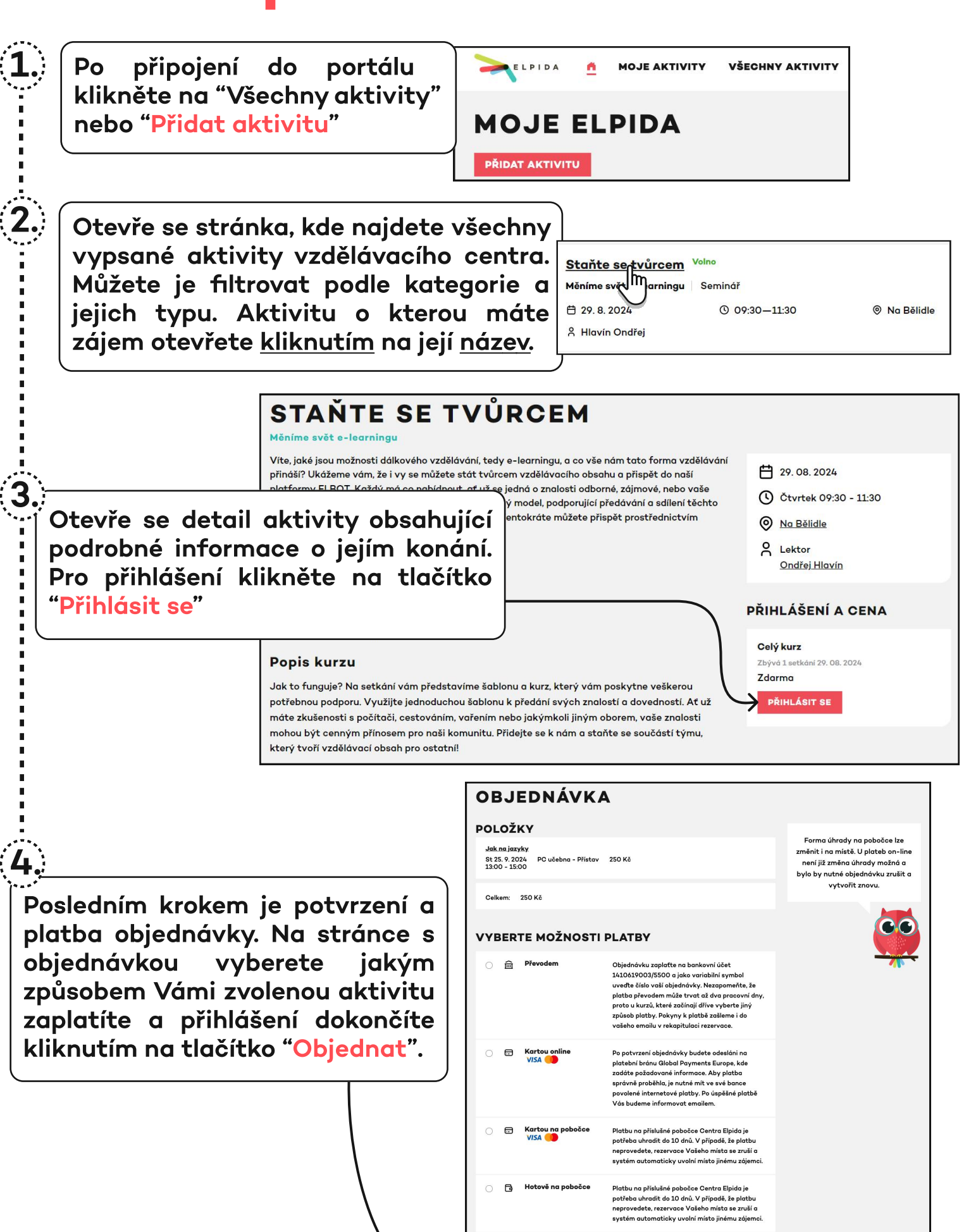

🗆 Mám **slevový kupón** a chci jej uplatnit

🗆 Souhlasím s obchodními podmínkami Moje Elpida

#### Jak se omluvit z lekce?

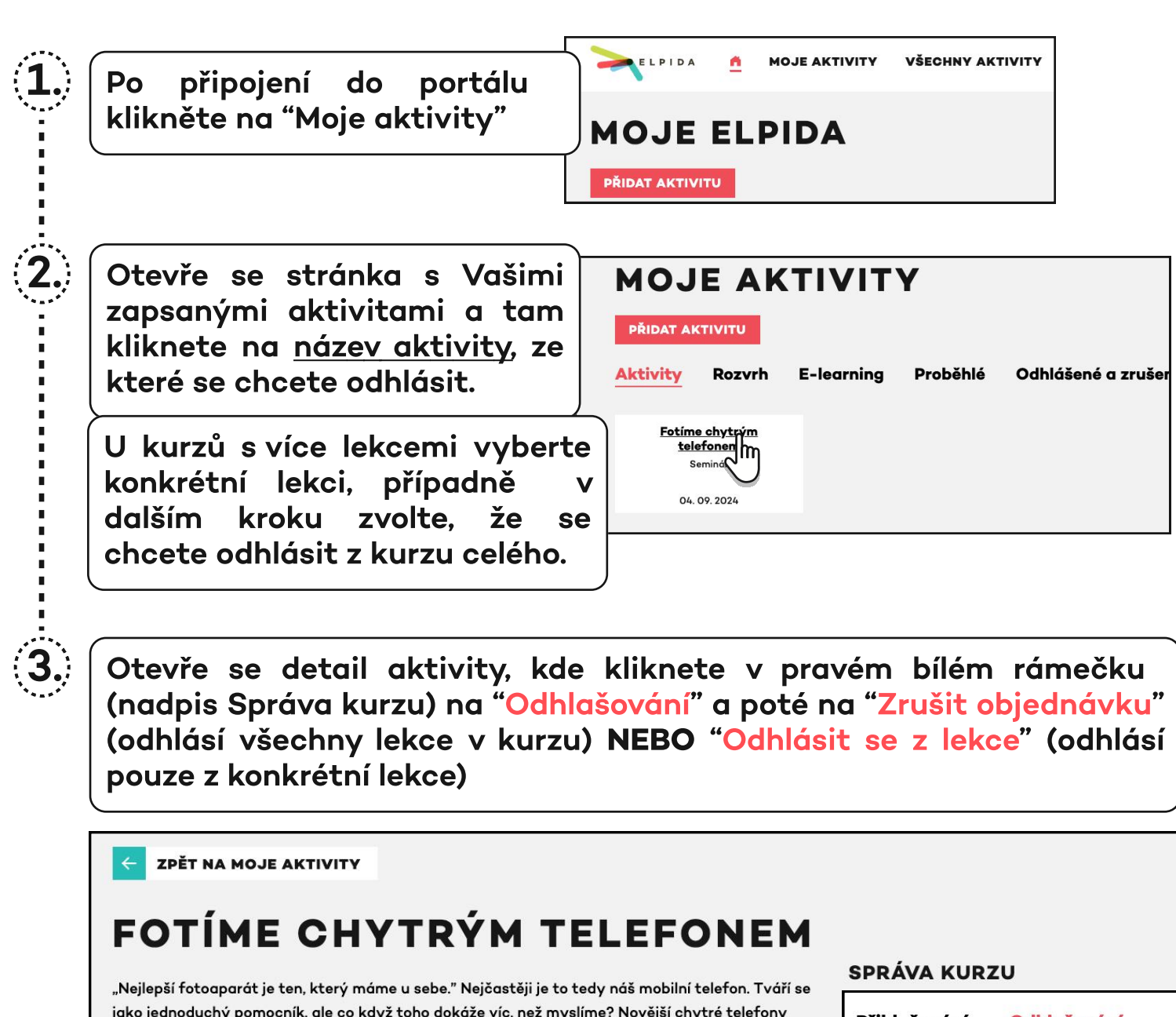

jako jednoduchý pomocník, ale co když toho dokáže víc, než myslíme? Novější chytré telefony mají více objektivů a řadu funkcí, které předčí i leckteré digitální fotoaparáty. Umíme ale tyto funkce správně využít? Společně se zaměříme jak na základní tipy pro lepší fotografie, tak i funkce jako je portrét, panorama, či zpomalené video. Cílem je především to, abychom se na náš kapesní fotoaparát v mobilu mohli vždy spolehnout.

<u>→ Celý detail</u>

Obsah

<u>Fotíme chytrým telefonem</u> Seminář Středa 04. 09. 2024 10:15 - 12:15 Přístav - PC učebna **Rezervováno** <u>Odhlásit se</u>

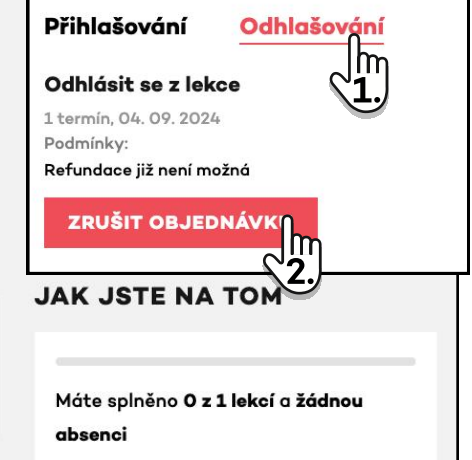

Pokud se odhlásíte z celé rezervace nebo zaplacené lekce alespoň 24 hodin před začátkem, vrátíme Vám platbu do kreditu. Prosím odhlašujte se i z bezplatných aktivit, pokud nemáte v plánu dorazit, abyste dali prostor ostatním zájemcům.

### Jak dobít kredit?

V horní liště se nachází jako poslední záložka "Kredit", u které je mimo jiné zobrazena jeho aktuální výše a na tu kliknete.

ELPIDA A MOJE AKTIVITY

1.)

2.

E AKTIVITY VŠECHNY AKTIVITY

Q Hledat ② Můj účet <sup>™</sup> Kredit O Kč

Otevře se stránka s podrobnostmi ohledně kreditu - najdete na ní datum expirace, vysvětlení jakým způsobem kredit funguje a historii kreditových transakcí/plateb. Zde si můžete kredit také dobít.

|                         | KREDIT                                                                                                    | 7 rozbalovacího menu                                                                                                    | u si máte                                                                                          |  |
|-------------------------|----------------------------------------------------------------------------------------------------|----------------------------------------------------------------------------------------------------|----------------------------------------------------------------------------------------------------|--|
|                         | ELPIDA<br>aktuální kredit<br>O KČ                                                                                                    | možnost pro dobití kreditu<br>vybrat z pěti různých částek.<br>Po zvolení částky klikněte na<br>tlačítko "Objednat kredit"                                                                                                    |                                                                                                    |  |
|                         | EXPIRACE<br>31. 8. 2024<br>⑦ Co je expirace kreditu?<br>100 Kč (zaplatíte 100 Kč) ~<br>OBJEDNAT KREDIT                                                                                                    | <ul> <li>✓ 100 Kč (zaplatíte 100 Kč</li> <li>250 Kč (zaplatíte 250 kč</li> <li>500 Kč (zaplatíte 500 kč</li> <li>1000 Kč (zaplatíte 1000</li> <li>2000 Kč (zaplatíte 200</li> </ul>                                                                                                    | č)<br>(č)<br>(č)<br>) Kč)<br>0 Kč)                                                                 |  |
| 3.                      | PLATNOST KREDITU<br>Kredit je forma virtuální peněženky. Platnost zakoupeného krevy<br>vybrané aktivity, až do jeho vyčerpání. Kredit si však můžete<br>Budete přesměrováni na stránku s<br>objednávkou, kde zaškrtnete Vámi | editu je deset let. Kreditem můžete platit za<br>kdu OBJEDNÁVKA<br>POLOŽKY<br>Kredit (200 K8)<br>Elpida 100 Kč                                                                                                    | Forma úhrady na pol<br>změnit i na místě. U pla<br>není již změna úhrady<br>bylo by nutné objednán |  |
|                         | preferovanou možnost platby a<br>kliknete na tlačítko "Objednat".                                                                                                    | VYBERTE MOŽNOSTI PLATBY <ul></ul>                                                                                                    | ol<br>te, že<br>synidny,<br>jiný<br>do                                                             |  |
| A to                    | byl poslední krok. Možnost                                                                                                    | <ul> <li>Kartou online<br/>VISA</li> <li>Po potvrzeni objednávky budete odesláni<br/>platebni bránu Global Payments Europe,<br/>zadáte požadované informace. Aby platb<br/>správné proběhla, je nutné mit ve své ban<br/>povalené internative platby, po úspěšné<br/>Vás budeme informovat emailem.</li> </ul>              | na<br>kde<br>a<br>ce<br>platbě                                                                     |  |
| place<br>při o<br>ostat | ení kreditem se Vám ukáže<br>objednávání aktivity mezi<br>tními platebními metodami.                                                                                                    | <ul> <li>Kartou na pobočce VišA Platbu na příslušné pobočce Centra Elpid potřebu uhradit do 10 dnů. V případě, že p neprovedete, rezervace Vašeho místa se systém automaticky uvolní místo jinému</li> <li>Hotově na pobočce Platbu na příslušné pobočce Centra Elpid potřebu uhradit do 10 dnů. V případě, že j</li> </ul> | a je<br>Jatbu<br>zruší a<br>zájemci.<br>a je                                                       |  |
| C) K                    | reditem Částku strhneme z vašeho kreditu. Pokud nemáte<br>dostatečný zůstatek, budete si ho nejdříve muset<br>navýšit dobitím v Moje Elpida nebo osobně na<br>pobočce.                                                       | neprovedete, rezervace Vašeho mista se<br>systém automaticky uvolní misto jinému<br>Mám slevový kupán a chci jej uplatnit<br>Souhlasim s obchadnimi podminkami Moje Elpida                                                                                                    | zněl o<br>zájemci.                                                                                 |  |

### Jak se připojit na online přenos?

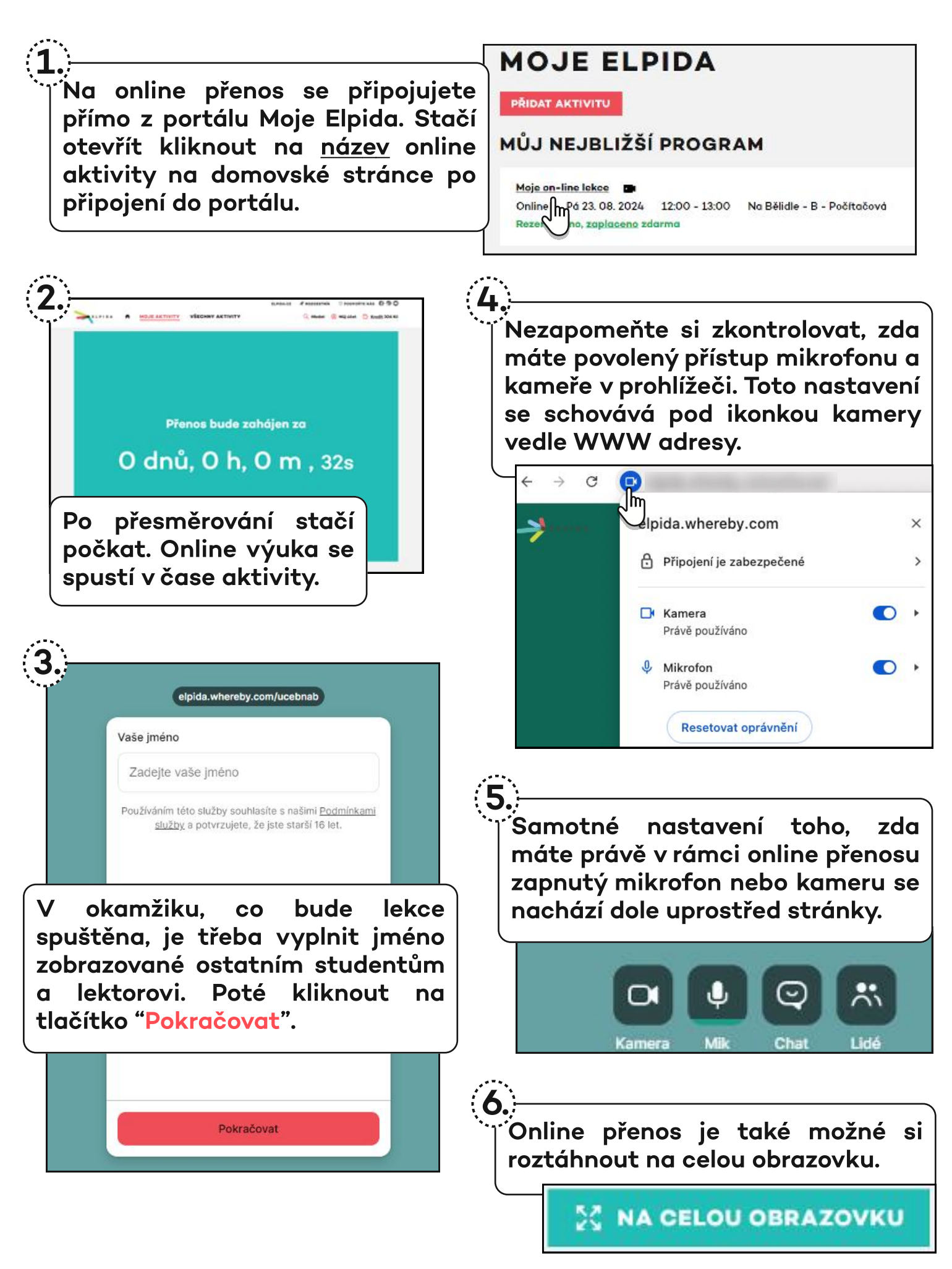